## CTF—RGB三原色

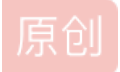

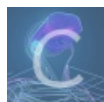

CTF 专栏收录该内容

32 篇文章 1 订阅

订阅专栏

将题目附件现在下来打开,发现很多的三个一组的数字排列,排列之后可以看到一共有61366组。

| 61344 | 255,255,255 |
|-------|-------------|
| 61345 | 255,255,255 |
| 61346 | 255,255,255 |
| 61347 | 255,255,255 |
| 61348 | 255,255,255 |
| 61349 | 255,255,255 |
| 61350 | 255,255,255 |
| 61351 | 255,255,255 |
| 61352 | 255,255,255 |
| 61353 | 255,255,255 |
| 61354 | 255,255,255 |
| 61355 | 255,255,255 |
| 61356 | 255,255,255 |
| 61357 | 255,255,255 |
| 61358 | 255,255,255 |
| 61359 | 255,255,255 |
| 61360 | 255,255,255 |
| 61361 | 255,255,255 |
| 61362 | 255,255,255 |
| 61363 | 255,255,255 |
| 61364 | 255,255,255 |
| 61365 | 255,255,255 |
| 61366 | 255,255,255 |

其实不难发现这应该是RGB三原色,我们就找个白色画布,把文件读进来。

(1) 文档一共61366所以我们用在线工具进行质因数分解

## 质因数在线计算器

发布时间: 2013-12-24 21:44:43 作者: 伊人

山本文不许可它人转载,只许可引用链接.

| 尼                   | <b>医因数的在</b> | 线计算器 |              |  |
|---------------------|--------------|------|--------------|--|
| 输入一个值:              | 61366        |      |              |  |
| (0.431 <b>113</b> ) | 计算           |      |              |  |
| 结果:                 |              |      |              |  |
| 分解质因数:              |              |      |              |  |
| 2 x 61 x            | 503          |      |              |  |
|                     |              |      | In.net/weixi |  |

因为我们要的图片是二维的,所以只需要两个质数【503\*122】

(2)打开电脑的画图功能生成一张空白的,大小为【503\*122】的图片并保存在桌面 (3)用java脚本将 【数字文档】的 数据 写入 【图片】

## 相关代码:

```
for (i = 0;i < width; i++){
  for (j = 0; j < height; j++){
    if(line == null) break;
    String[] rgbs=line.toString().split(",");
    rgb[0]=new Integer(rgbs[0]);
    rgb[1]=new Integer(rgbs[1]);</pre>
```

or.gecutur()

штпл

rgb[2]=new Integer(rgbs[2]);

bi.setRGB(i,j,Integer.parseInt(Integer.toHexString(rgb[0])+Integer.toHexString(rgb[1])+Integer.toHex
String(rgb[2]),16));

```
//bi.setRGB(i,j,Integer.parseInt("fffffff",16))
```

```
line = br.readLine();
        }
        }
        ImageIO.write(bi, "JPEG", file);
        br.close();
        }
    }
     }
```

在这里插入代码片

注意代码中的文件位置需要根据实际情况进行更改

运行代码之后可以在你设定的路径下得到一张图片。 打开就可以看到 flag

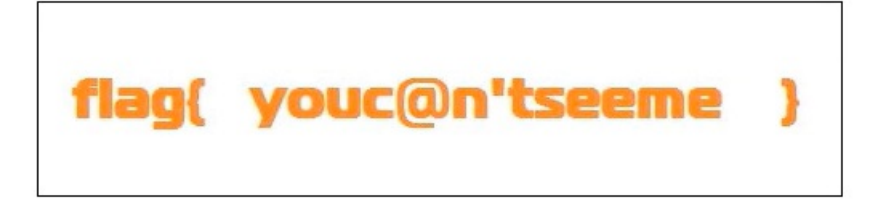

https://blog.csdn.net/weixin\_52620919

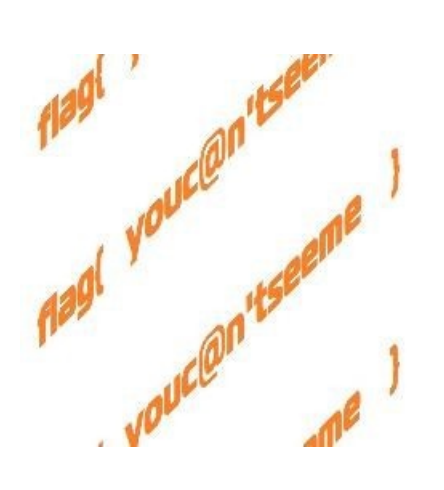